## Apple Garage Band - How to install additional Sound Library

https://drive.google.com/file/d/0B-mnzOvAB26VMTVDZ2dOcFFFTDg/view?usp=sharing

Link to the apple loops

Download these from the link on the computer you want to install the loops Will download like this

double click to unzip it

| On the computer, you want to install the Loops –     | New Folder                                                                                |
|------------------------------------------------------|-------------------------------------------------------------------------------------------|
| Right click on desktop and choose show view options  | Get Info                                                                                  |
|                                                      | Change Desktop Background<br>Clean Up<br>Clean Up By<br>Sort By<br>►<br>Show View Options |
| Choose Calculate all sizes<br>Choose Use as Defaults | folders                                                                                   |
|                                                      | Arrange By: None  Sort By: Name                                                           |
|                                                      | Icon size:                                                                                |
|                                                      | Text size: 12                                                                             |
|                                                      | Show Columns:                                                                             |
|                                                      |                                                                                           |
|                                                      | Date Last Opened                                                                          |
|                                                      | Date Added                                                                                |
|                                                      | ✓ Size                                                                                    |
|                                                      |                                                                                           |
|                                                      | Comments                                                                                  |
|                                                      | Tags                                                                                      |
|                                                      | ✓ Use relative dates                                                                      |
|                                                      | <ul> <li>✓ Calculate all sizes</li> <li>✓ Shaw ison provide</li> </ul>                    |
|                                                      | Show icon preview                                                                         |
|                                                      | Use as Defaults                                                                           |

| In Finder -> Go to Folder /var/folders/                                                             | w Go Window Help                                                                                                    |                                                                                                    |                                                                                                    |  |
|----------------------------------------------------------------------------------------------------|----------------------------------------------------------------------------------------------------|----------------------------------------------------------------------------------------------------|----------------------------------------------------------------------------------------------------|--|
|                                                                                                    | Back                                                                                                    | 9£L                                                                                                    |                                                                                                    |  |
|                                                                                                    | Forward                                                                                                    | 98[ _<br>92]                                                                                                    |                                                                                                    |  |
|                                                                                                    | Enclosing Folder in New Windo                                                                                                    |                                                                                                    |                                                                                                    |  |
|                                                                                                    | Enclosing Folder in New Windo                                                                                                    |                                                                                                    |                                                                                                    |  |
|                                                                                                    | 🗐 🖾 All My Files                                                                                                    | <b>☆</b> ₩F                                                                                                    |                                                                                                    |  |
|                                                                                                    | 🗗 Documents                                                                                                    | አ 🖁 📊                                                                                                    |                                                                                                    |  |
|                                                                                                    | Desktop                                                                                                    | <b>企業D</b>                                                                                                    |                                                                                                    |  |
|                                                                                                    | Downloads                                                                                                    | <b>₹</b>                                                                                                    |                                                                                                    |  |
|                                                                                                    | A Home                                                                                                    |                                                                                                    |                                                                                                    |  |
|                                                                                                    |                                                                                                    |                                                                                                    |                                                                                                    |  |
|                                                                                                    |                                                                                                    |                                                                                                    |                                                                                                    |  |
|                                                                                                    | (iii) AirDrop                                                                                                    | ਪੇ <del>ਸ</del> ਼ਲ                                                                                                    |                                                                                                    |  |
|                                                                                                    | Setwork                                                                                                    | 갑쁆K                                                                                                    |                                                                                                    |  |
|                                                                                                    | iCloud Drive                                                                                                    | ዕዝ                                                                                                    |                                                                                                    |  |
|                                                                                                    | Applications                                                                                                    | ት <mark>ж</mark> А <sub>rg</sub>                                                                                                    |                                                                                                    |  |
|                                                                                                    | 💥 Utilities                                                                                                    | <b>企業U</b>                                                                                                    |                                                                                                    |  |
|                                                                                                    | Recent Folders                                                                                                    | ► n                                                                                                    |                                                                                                    |  |
|                                                                                                    | Go to Folder                                                                                                    | <u>ሰ</u> жር <sup>ແ</sup>                                                                                                    |                                                                                                    |  |
|                                                                                                    |                                                                                                    | ante lui                                                                                                    |                                                                                                    |  |
|                                                                                                    | Go to the folder:                                                                                                    |                                                                                                    |                                                                                                    |  |
|                                                                                                    | /var/folders                                                                                                    |                                                                                                    |                                                                                                    |  |
|                                                                                                    | Tallfoldoro                                                                                                    |                                                                                                    |                                                                                                    |  |
|                                                                                                    |                                                                                                    |                                                                                                    |                                                                                                    |  |
|                                                                                                    | ,                                                                                                    | Cancel                                                                                                    | Go                                                                                                    |  |
|                                                                                                    | ,,,,,,,,,,,,,,,,,,,,,,,,,,,,,,,,,,,,,,,                                                                                                    | Cancel                                                                                                    | Go                                                                                                    |  |
| Sort by largest file size                                                                           | folders                                                                                                    | Cancel                                                                                                    | Go                                                                                                    |  |
| Sort by largest file size                                                                           |                                                                                                    | Cancel                                                                                                    | Go                                                                                                    |  |
| Sort by largest file size<br>Open the folder that has the largest file<br>size in this example "rv" | folders                                                                                                    | Cancel                                                                                                    | Go<br>2. Search                                                                                                    |  |
| Sort by largest file size<br>Open the folder that has the largest file<br>size in this example "rv" | Folders                                                                                                    | Cancel Date Modified Aug 10, 2016, 1:56 PM                                                                                                    | Go<br>Search<br>Size × Kind<br>12.27 GB Folder                                                                                                    |  |
| Sort by largest file size<br>Open the folder that has the largest file<br>size in this example "rv" | Image: Second and Second and Second a | Cancel<br>Date Modified<br>Aug 10, 2016, 1:56 PM<br>Mar 22, 2017, 5:59 PM                                                                                                    | Go<br>Search<br>Size V Kind<br>12.27 GB Folder<br>5.1 MB Folder                                                                                                    |  |
| Sort by largest file size<br>Open the folder that has the largest file<br>size in this example "rv" | Image: Second Second Secon | Cancel                                                                                                    | Go<br>Search<br>Size V Kind<br>12.27 GB Folder<br>5.1 MB Folder<br>4.8 MB Folder                                                                                                    |  |
| Sort by largest file size<br>Open the folder that has the largest file<br>size in this example "rv" | Image: Second Second Secon | Cancel                                                                                                    | Go<br>Size V Kind<br>12.27 GB Folder<br>5.1 MB Folder<br>4.8 MB Folder<br>3.4 MB Folder<br>3.4 MB Folder                                                                                                    |  |
| Sort by largest file size<br>Open the folder that has the largest file<br>size in this example "rv" | Name       >       >       >       >       >       >       >       >       >       >       >       >       >       >       >       >       >       >       >       >       >       >       >       >       >       >       >       >       >       >       >       >       >       >       >       >       >       >       >       >       >       >       >       >       >       >       >       >       >       >       >       >       >       >       >       >       >       >       >       >       >       >       >       >       >       >       >                                                                                                    | Cancel                                                                                                    | C Search<br>Size ✓ Kind<br>12.27 GB Folder<br>5.1 MB Folder<br>3.8 MB Folder<br>3.4 MB Folder<br>3.1 MB Folder                                                                                                    |  |
| Sort by largest file size<br>Open the folder that has the largest file<br>size in this example "rv" | Name       >       >       >       >       >       >       >       >       >       >       >       >       >       >       >       >       >       >       >       >       >       >       >       >       >       >       >       >       >       >       >       >       >       >       >       >       >       >       >       >       >       >       >       >       >       >       >       >       >       >       >       >       >       >       >       >       >       >       >       >       >       >       >       >       >       >       >                                                                                                    | Cancel Cancel Ca | C Search<br>Size × Kind<br>12.27 GB Folder<br>5.1 MB Folder<br>4.8 MB Folder<br>3.8 MB Folder<br>3.4 MB Folder<br>3.1 MB Folder<br>3.1 MB Folder<br>3.1 MB Folder<br>2.9 MB Folder                                                                                                    |  |
| Sort by largest file size<br>Open the folder that has the largest file<br>size in this example "rv" | Name       >       >       >       >       >       >       >       >       >       >       >       >       >       >       >       >       >       >       >       >       >       >       >       >       >       >       >       >       >       >       >       >       >       >       >       >       >       >       >       >       >       >       >       >       >       >       >       >       >       >       >       >       >       >       >       >       >       >       >       >       >       >       >       >       >       >       >                                                                                                    | Cancel Cancel Date Modified Aug 10, 2016, 1:56 PM Mar 22, 2017, 5:59 PM Jan 31, 2017, 5:33 PM Jan 4, 2017, 12:19 PM Jun 2, 2017, 10:28 AM Sep 26, 2016, 3:24 PM Sep 13, 2016, 6:33 PM Oct 4, 2016, 3:42 PM                                                                                                    | Go<br>Search<br>Size × Kind<br>12.27 GB Folder<br>5.1 MB Folder<br>3.8 MB Folder<br>3.8 MB Folder<br>3.4 MB Folder<br>3.1 MB Folder<br>3.1 MB Folder<br>2.9 MB Folder<br>2.9 MB Folder                                                                                                    |  |
| Sort by largest file size<br>Open the folder that has the largest file<br>size in this example "rv" | Name       >       >       >       >       >       >       >       >       >       >       >       >       >       >       >       >       >       >       >       >       >       >       >       >       >       >       >       >       >       >       >       >       >       >       >       >       >       >       >       >       >       >       >       >       >       >       >       >       >       >       >       >       >       >       >       >       >       >       >       >       >       >       >       >       >       >       >                                                                                                    | Cancel<br>Date Modified<br>Aug 10, 2016, 1:56 PM<br>Mar 22, 2017, 5:59 PM<br>Jan 31, 2017, 5:33 PM<br>Jan 4, 2017, 12:19 PM<br>Jun 2, 2017, 10:28 AM<br>Sep 26, 2016, 3:24 PM<br>Sep 13, 2016, 6:33 PM<br>Oct 4, 2016, 6:34 PM<br>Sep 19, 2016, 6:24 PM<br>Sep 19, 2016, 6:24 PM<br>Sep 19, 2017, 10:21 PM                                                                                                    | Go<br>Search<br>Size × Kind<br>12.27 GB Folder<br>5.1 MB Folder<br>3.8 MB Folder<br>3.8 MB Folder<br>3.4 MB Folder<br>3.1 MB Folder<br>3.1 MB Folder<br>2.9 MB Folder<br>2.9 MB Folder<br>2.9 MB Folder                                                                                                    |  |
| Sort by largest file size<br>Open the folder that has the largest file<br>size in this example "rv" | Name       >       >       >       >       >       >       >       >       >       >       >       >       >       >       >       >       >       >       >       >       >       >       >       >       >       >       >       >       >       >       >       >       >       >       >       >       >       >       >       >       >       >       >       >       >       >       >       >       >       >       >       >       >       >       >       >       >       >       >       >       >       >       >       >       >       >       >                                                                                                    | Cancel<br>Date Modified<br>Aug 10, 2016, 1:56 PM<br>Mar 22, 2017, 5:59 PM<br>Jan 31, 2017, 5:33 PM<br>Jan 4, 2017, 12:19 PM<br>Jun 2, 2017, 10:28 AM<br>Sep 26, 2016, 3:24 PM<br>Sep 13, 2016, 6:33 PM<br>Oct 4, 2016, 3:42 PM<br>Sep 19, 2016, 6:24 PM<br>Jun 17, 2017, 1:31 PM<br>Dec 6, 2016, 10:07 PM                                                                                                    | C Search<br>Size ✓ Kind<br>12.27 GB Folder<br>5.1 MB Folder<br>3.8 MB Folder<br>3.8 MB Folder<br>3.4 MB Folder<br>3.1 MB Folder<br>3.1 MB Folder<br>2.9 MB Folder<br>2.9 MB Folder<br>2.9 MB Folder<br>2.5 MB Folder<br>2.5 MB Folder                                                                                                    |  |
| Sort by largest file size<br>Open the folder that has the largest file<br>size in this example "rv" | Name       >       >       >       >       >       >       >       >       >       >       >       >       >       >       >       >       >       >       >       >       >       >       >       >       >       >       >       >       >       >       >       >       >       >       >       >       >       >       >       >       >       >       >       >       >       >       >       >       >       >       >       >       >       >       >       >       >       >       >       >       >       >       >       >       >       >       >                                                                                                    | Cancel<br>Date Modified<br>Aug 10, 2016, 1:56 PM<br>Mar 22, 2017, 5:59 PM<br>Jan 31, 2017, 5:33 PM<br>Jan 4, 2017, 12:19 PM<br>Jun 2, 2017, 10:28 AM<br>Sep 26, 2016, 3:24 PM<br>Sep 13, 2016, 6:33 PM<br>Oct 4, 2016, 3:42 PM<br>Sep 19, 2016, 6:24 PM<br>Jun 17, 2017, 1:31 PM<br>Dec 6, 2016, 10:07 PM<br>Jan 24, 2017, 5:43 PM                                                                                                    | C Search<br>Size ✓ Kind<br>12.27 GB Folder<br>5.1 MB Folder<br>3.8 MB Folder<br>3.4 MB Folder<br>3.4 MB Folder<br>3.1 MB Folder<br>2.9 MB Folder<br>2.9 MB Folder<br>2.9 MB Folder<br>2.9 MB Folder<br>2.5 MB Folder<br>2.5 MB Folder                                                                                                    |  |
| Sort by largest file size<br>Open the folder that has the largest file<br>size in this example "rv" | Name       >       >       >       >       >       >       >       >       >       >       >       >       >       >       >       >       >       >       >       >       >       >       >       >       >       >       >       >       >       >       >       >       >       >       >       >       >       >       >       >       >       >       >       >       >       >       >       >       >       >       >       >       >       >       >       >       >       >       >       >       >       >       >       >       >       >       >                                                                                                    | Cancel Cancel Date Modified Aug 10, 2016, 1:56 PM Mar 22, 2017, 5:59 PM Jan 31, 2017, 5:39 PM Jan 4, 2017, 12:19 PM Jun 2, 2017, 10:28 AM Sep 26, 2016, 3:24 PM Sep 13, 2016, 6:33 PM Oct 4, 2016, 6:34 PM Sep 19, 2016, 6:24 PM Jun 17, 2017, 1:31 PM Dec 6, 2016, 10:07 PM Jan 24, 2017, 5:43 PM May 5, 2017, 8:05 AM                                                                                                    | Go<br>Search<br>Size × Kind<br>12.27 GB Folder<br>5.1 MB Folder<br>3.8 MB Folder<br>3.8 MB Folder<br>3.4 MB Folder<br>3.4 MB Folder<br>3.1 MB Folder<br>2.9 MB Folder<br>2.9 MB Folder<br>2.6 MB Folder<br>2.5 MB Folder<br>2.5 MB Folder                                                                                                    |  |
| Sort by largest file size<br>Open the folder that has the largest file<br>size in this example "rv" | Name         Name         Image: Image: Image                                                                  | Cancel Cancel Date Modified Aug 10, 2016, 1:56 PM Mar 22, 2017, 5:59 PM Jan 31, 2017, 5:33 PM Jan 4, 2017, 12:19 PM Jun 2, 2017, 10:28 AM Sep 26, 2016, 3:24 PM Sep 13, 2016, 6:33 PM Oct 4, 2016, 3:42 PM Sep 19, 2016, 6:24 PM Jun 17, 2017, 1:31 PM Dec 6, 2016, 10:07 PM Jan 24, 2017, 5:43 PM May 5, 2017, 8:05 AM Apr 6, 2017, 8:05 PM                                                                                                    | Go<br>Search<br>Size × Kind<br>12.27 GB Folder<br>5.1 MB Folder<br>3.8 MB Folder<br>3.4 MB Folder<br>3.4 MB Folder<br>3.4 MB Folder<br>2.9 MB Folder<br>2.9 MB Folder<br>2.9 MB Folder<br>2.5 MB Folder<br>2.5 MB Folder<br>2.5 MB Folder<br>2.5 MB Folder<br>2.5 MB Folder<br>2.5 MB Folder<br>2.5 MB Folder<br>2.5 MB Folder<br>2.5 MB Folder<br>2.5 MB Folder<br>2.5 MB Folder                                                                                                    |  |
| Sort by largest file size<br>Open the folder that has the largest file<br>size in this example "rv" | Image: Second Second Secon               | Cancel Cancel Date Modified Aug 10, 2016, 1:56 PM Mar 22, 2017, 5:59 PM Jan 31, 2017, 5:33 PM Jan 4, 2017, 12:19 PM Jun 2, 2017, 10:28 AM Sep 26, 2016, 3:24 PM Sep 13, 2016, 6:33 PM Oct 4, 2016, 3:42 PM Sep 19, 2016, 6:24 PM Jun 17, 2017, 1:31 PM Dec 6, 2016, 10:07 PM Jan 24, 2017, 5:43 PM May 5, 2017, 8:05 AM Apr 6, 2017, 8:05 PM Mar 3, 2017, 9:26 AM                                                                                                    | Size × Kind<br>Size × Kind<br>12.27 GB Folder<br>5.1 MB Folder<br>4.8 MB Folder<br>3.8 MB Folder<br>3.4 MB Folder<br>3.4 MB Folder<br>2.9 MB Folder<br>2.9 MB Folder<br>2.9 MB Folder<br>2.9 MB Folder<br>2.9 MB Folder<br>2.5 MB Folder<br>2.5 MB Folder<br>2.5 MB Folder<br>2.5 MB Folder<br>2.5 MB Folder<br>2.5 MB Folder<br>2.5 MB Folder<br>2.5 MB Folder<br>2.5 MB Folder<br>2.5 MB Folder<br>2.5 MB Folder<br>2.5 MB Folder<br>2.5 MB Folder<br>3.5 MB Folder<br>3.5 MB F                                                                                                    |  |
| Sort by largest file size<br>Open the folder that has the largest file<br>size in this example "rv" | Image: Second Second Secon               | Cancel Cancel Date Modified Aug 10, 2016, 1:56 PM Mar 22, 2017, 5:59 PM Jan 31, 2017, 5:33 PM Jan 4, 2017, 12:19 PM Jun 2, 2017, 10:28 AM Sep 13, 2016, 6:33 PM Oct 4, 2016, 3:42 PM Sep 13, 2016, 6:33 PM Oct 4, 2016, 3:42 PM Jun 17, 2017, 1:31 PM Dec 6, 2016, 10:07 PM Jan 24, 2017, 5:43 PM May 5, 2017, 8:05 AM Apr 6, 2017, 8:05 AM Apr 6, 2017, 9:26 AM Apr 9, 2017, 8:36 PM                                                                                                    | Go<br>Size × Kind<br>12.27 GB Folder<br>5.1 MB Folder<br>3.8 MB Folder<br>3.4 MB Folder<br>3.4 MB Folder<br>3.1 MB Folder<br>3.9 MB Folder<br>2.9 MB Folder<br>2.9 MB Folder<br>2.9 MB Folder<br>2.5 MB Folder<br>2.5 MB Folder |  |
| Sort by largest file size<br>Open the folder that has the largest file<br>size in this example "rv" | Image: Second Second              | Cancel<br>Date Modified<br>Aug 10, 2016, 1:56 PM<br>Mar 22, 2017, 5:59 PM<br>Jan 31, 2017, 5:33 PM<br>Jan 4, 2017, 12:19 PM<br>Jun 2, 2017, 10:28 AM<br>Sep 13, 2016, 3:24 PM<br>Sep 13, 2016, 3:32 PM<br>Oct 4, 2016, 3:42 PM<br>Sep 19, 2016, 6:33 PM<br>Oct 4, 2016, 3:42 PM<br>Sep 19, 2016, 6:34 PM<br>Jun 17, 2017, 1:31 PM<br>Dec 6, 2016, 10:07 PM<br>Jan 24, 2017, 5:43 PM<br>May 5, 2017, 8:05 AM<br>Apr 6, 2017, 9:26 AM<br>Apr 9, 2017, 8:36 PM                                                                                                    | Search<br>Size × Kind<br>12.27 GB Folder<br>5.1 MB Folder<br>3.8 MB Folder<br>3.4 MB Folder<br>3.4 MB Folder<br>3.1 MB Folder<br>3.4 MB Folder<br>2.9 MB Folder<br>2.9 MB Folder<br>2.9 MB Folder<br>2.9 MB Folder<br>2.5 MB Folder<br>2.5 MB Folder                                                                                                    |  |
| Sort by largest file size<br>Open the folder that has the largest file<br>size in this example "rv" | Image: Second Second Secon               | Date Modified           Aug 10, 2016, 1:56 PM           Mar 22, 2017, 5:59 PM           Jan 31, 2017, 5:33 PM           Jan 4, 2017, 12:19 PM           Jun 2, 2017, 10:28 AM           Sep 26, 2016, 3:24 PM           Sep 13, 2016, 6:33 PM           Jun 17, 2017, 10:28 AM           Sep 26, 2016, 3:24 PM           Sup 13, 2016, 6:32 PM           Oct 4, 2016, 3:42 PM           Sep 19, 2016, 6:24 PM           Jun 17, 2017, 1:31 PM           Dec 6, 2016, 10:07 PM           Jan 24, 2017, 5:43 PM           May 5, 2017, 8:05 AM           Apr 6, 2017, 6:59 PM           Mar 3, 2017, 9:26 AM           Apr 9. 2017, 8:36 PM           Date Modified                                                                                                    | Size × Kind<br>Size × Kind<br>12.27 GB Folder<br>5.1 MB Folder<br>3.8 MB Folder<br>3.4 MB Folder<br>3.4 MB Folder<br>3.4 MB Folder<br>3.9 MB Folder<br>2.9 MB Folder<br>2.9 MB Folder<br>2.9 MB Folder<br>2.9 MB Folder<br>2.5 MB Folder<br>2.5 MB Folder<br>3.5 MB Folder<br>3.5 MB F                                                                                                    |  |
| Sort by largest file size<br>Open the folder that has the largest file<br>size in this example "rv" | Image: Second Second Secon               | Cancel           Date Modified           Aug 10, 2016, 1:56 PM           Mar 22, 2017, 5:59 PM           Jan 31, 2017, 5:33 PM           Jan 4, 2017, 12:19 PM           Jun 2, 2017, 10:28 AM           Sep 26, 2016, 3:24 PM           Sep 13, 2016, 6:33 PM           Oct 4, 2016, 3:42 PM           Sep 13, 2016, 6:32 PM           Oct 4, 2016, 3:42 PM           Sep 19, 2016, 6:24 PM           Jun 17, 2017, 1:31 PM           Dec 6, 2016, 10:07 PM           Jan 24, 2017, 5:43 PM           May 5, 2017, 8:05 AM           Apr 6, 2017, 6:59 PM           Mar 3, 2017, 9:26 AM           Aor 9, 2017, 8:36 PM           Q Se           Date Modified           Aug 10, 2016, 1:56 PM                                                                                                    | Size × Kind<br>12.27 GB Folder<br>5.1 MB Folder<br>3.8 MB Folder<br>3.4 MB Folder<br>3.4 MB Folder<br>3.4 MB Folder<br>3.9 MB Folder<br>2.9 MB Folder<br>2.9 MB Folder<br>2.9 MB Folder<br>2.9 MB Folder<br>2.5 MB Folder<br>2.5 MB                                                                                                    |  |
| Sort by largest file size<br>Open the folder that has the largest file<br>size in this example "rv" | Image: Second Second              | Cancel           Date Modified           Aug 10, 2016, 1:56 PM           Mar 22, 2017, 5:59 PM           Jan 31, 2017, 5:33 PM           Jan 4, 2017, 12:19 PM           Jun 2, 2017, 10:28 AM           Sep 26, 2016, 3:24 PM           Sep 13, 2016, 6:33 PM           Oct 4, 2016, 3:42 PM           Sep 13, 2016, 6:32 PM           Oct 4, 2016, 3:42 PM           Sep 13, 2016, 6:34 PM           Jun 17, 2017, 1:31 PM           Dec 6, 2016, 10:07 PM           Jan 24, 2017, 5:43 PM           May 5, 2017, 8:05 AM           Apr 6, 2017, 6:59 PM           Mar 3, 2017, 9:26 AM           Apr 9, 2017, 8:36 PM           Q Se           Date Modified           Aug 10, 2016, 1:56 PM           Mar 22, 2017, 5:59 PM                                                                                                    | Size × Kind<br>12.27 GB Folder<br>5.1 MB Folder<br>3.8 MB Folder<br>3.4 MB Folder<br>3.4 MB Folder<br>3.4 MB Folder<br>3.9 MB Folder<br>2.9 MB Folder<br>2.9 MB Folder<br>2.9 MB Folder<br>2.5 MB Folder<br>2.5 MB Folder<br>2.5 MB Folder<br>2.5 MB Folder<br>2.5 MB Folder<br>2.5 MB Folder<br>2.5 MB Folder<br>2.5 MB Folder<br>2.5 MB Folder<br>2.5 MB Folder<br>2.5 MB Folder<br>2.5 MB Folder<br>2.5 MB Folder<br>2.5 MB Folder<br>2.5 MB Folder<br>3.5 MB Folder<br>3.5 MB                                                                                                    |  |
| Sort by largest file size<br>Open the folder that has the largest file<br>size in this example "rv" | Image: Second Second              | Cancel           Date Modified           Aug 10, 2016, 1:56 PM           Mar 22, 2017, 5:59 PM           Jan 31, 2017, 5:33 PM           Jan 4, 2017, 12:19 PM           Jun 2, 2017, 10:28 AM           Sep 26, 2016, 3:24 PM           Sep 13, 2016, 6:33 PM           Oct 4, 2016, 3:42 PM           Sep 13, 2016, 6:32 PM           Jun 17, 2017, 1:31 PM           Dec 6, 2016, 10:07 PM           Jan 24, 2017, 5:43 PM           May 5, 2017, 8:05 AM           Apr 6, 2017, 6:59 PM           Mar 3, 2017, 9:26 AM           Aor 9, 2017, 8:36 PM           Q Se           Date Modified           Aug 10, 2016, 1:56 PM           Mar 22, 2017, 5:53 PM           Jan 3, 2017, 9:33 PM           Jan 4, 2017, 12:19 PM                                                                                                    | Size × Kind<br>12.27 GB Folder<br>5.1 MB Folder<br>3.8 MB Folder<br>3.4 MB Folder<br>3.4 MB Folder<br>3.4 MB Folder<br>3.9 MB Folder<br>2.9 MB Folder<br>2.9 MB Folder<br>2.9 MB Folder<br>2.5 MB Folder<br>2.5 MB Folder<br>2.5 MB Folder<br>2.5 MB Folder<br>2.5 MB Folder<br>2.5 MB Folder<br>2.5 MB Folder<br>2.5 MB Folder<br>2.5 MB Folder<br>2.5 MB Folder<br>2.5 MB Folder<br>2.5 MB Folder<br>2.5 MB Folder<br>2.5 MB Folder<br>2.5 MB Folder<br>2.5 MB Folder<br>2.5 MB Folder<br>3.1 MB Folder<br>3.1 MB                                                                                                    |  |

| Double-click random string folder to<br>open                                                       | Image: Image: Image |  |  |  |
|----------------------------------------------------------------------------------------------------|----------------------------------------------------------------------------------------------------|--|--|--|
| (usually the 'C' folder)                                                                           | Name     Date Modified     Size ~     Kind       > C     Jul 13, 2017, 3:52 PM     12.25 GB     Folder       > 0     Today, 8:06 AM     18.2 MB     Folder        T     Today, 8:04 AM     246 KB     Folder                                                                                                    |  |  |  |
| Copy the 'com.apple.com.<br>garageband10' folder (approx 21GB)<br>into that "C" folder             |                                                                                                    |  |  |  |
| Launch GarageBand app<br>Go to GarageBand>Sound<br>Library>Select Download All Available<br>Sounds | GarageBand       File       Edit       Track       Record       Mix       Share       View       Window       Te         About GarageBand       Preferences       第,       Download Essential Sounds       Download All Available Sounds         Provide GarageBand Feedback       Download All Available Sounds       Download All Available Sounds       Grand P         Learn About Logic Pro       Download Updated Sounds       Grand P                                                                                                    |  |  |  |
| You can also check the Loops there<br>should be 4502 if you are in D Minor<br>Key                  | techno dubste<br>6 120<br>E b minor<br>D # minor<br>C # minor<br>C # minor<br>C # minor<br>C # minor<br>C # minor<br>C # minor<br>C # minor<br>C # minor<br>C # minor<br>C # minor                                                                                                    |  |  |  |
| See the Loop Packs All Genres                                                                      |                                                                                                    |  |  |  |

|                                 |                                                       | Loop Packs:                     | All Genres               | \$      |         |  |  |
|---------------------------------|-------------------------------------------------------|---------------------------------|--------------------------|---------|---------|--|--|
|                                 | Instrume                                              | nt Ge                           | enre                     | Moods   | $\odot$ |  |  |
| All Drums Piano Guitars Strings |                                                       |                                 |                          |         |         |  |  |
|                                 | Kits Synths                                           |                                 | Acoustic Guitar Woodwind |         | vind    |  |  |
|                                 | Percussion Elec Piano Elec Guitar                     |                                 | ar Bras                  | ss      |         |  |  |
|                                 | Tambourine Organ Slide Guitar<br>Shaker Clavinet Bass |                                 | ar voca<br>Bea           | ts      |         |  |  |
|                                 | Conga                                                 | Conga Mallets Syn Bass Sound Ef |                          | ffects  |         |  |  |
|                                 | Bongo                                                 | Vibes                           | Elec Bass                | s Jingl | es      |  |  |
| Sca                             | le: Both 🗘                                            |                                 |                          |         |         |  |  |
|                                 | Name                                                  |                                 |                          | Beats   | •       |  |  |
| ·IIII                           | 12 Bar Blues Bass                                     |                                 |                          | 16      |         |  |  |
| ••••                            | 12-8 Acoustic Strum 01                                |                                 |                          | 8       |         |  |  |
| ·0 0·                           | 12-8 Acoustic Strum 02                                |                                 |                          | 8       |         |  |  |
| ·10/10·                         | 12-8 Acoustic Strum 03                                |                                 |                          |         |         |  |  |
| -tilpt-                         | 4th Dimension Beat 01                                 |                                 |                          |         |         |  |  |
| -tilpt-                         | 4th Dimension Beat 02                                 |                                 |                          | 8       |         |  |  |
| ·11/11·                         | 60s Shuffle Drumset 01                                |                                 |                          |         |         |  |  |
| -tilpt-                         | 60s Shuffle Drumset 03                                |                                 |                          |         |         |  |  |
| ·10/10·                         | 60s Shuffle Drumset 06                                |                                 |                          |         |         |  |  |
| -11/11-                         | 60s Shuffle Fill 07 8                                 |                                 |                          |         |         |  |  |
| ·11 11·                         | 70s Choral Riff Layers                                |                                 |                          |         |         |  |  |
| ·11/11·                         | 70s Electric Piano 06                                 |                                 |                          | 8       |         |  |  |
| ·II/II·                         | 70s Electric Piano 08                                 |                                 |                          | 8       |         |  |  |
| ·IIII                           | 70s Electric Piano 11                                 |                                 |                          |         |         |  |  |
| •••                             | 70s Electric Piano 52                                 |                                 |                          | 16      |         |  |  |
| -u u-                           | 70s Electric Piano 59                                 |                                 |                          | 16      |         |  |  |
| ·0 0·                           | 70s Electric Piano 60                                 |                                 |                          | 8       | 0       |  |  |
| ·0 0·                           | 70s Electric Piano 71                                 |                                 |                          |         |         |  |  |
| •••                             | 70s Rock Piano 01                                     |                                 |                          |         |         |  |  |
| -IIII-                          | 70s Rock Piar                                         | 16                              | 0                        |         |         |  |  |
| ·11/11·                         | 70s Rock Piar                                         | 8                               |                          |         |         |  |  |
| -tr tt-                         | 70s Rock Piar                                         | 8                               |                          |         |         |  |  |
| 40 0+                           | 70s Rock Piano 45                                     |                                 |                          |         |         |  |  |
| 40 <b>0</b> 4                   | 70s Rock Piano 46                                     |                                 |                          |         |         |  |  |
| <b>4</b>                        | 70s Rock Piar                                         | 8                               |                          |         |         |  |  |

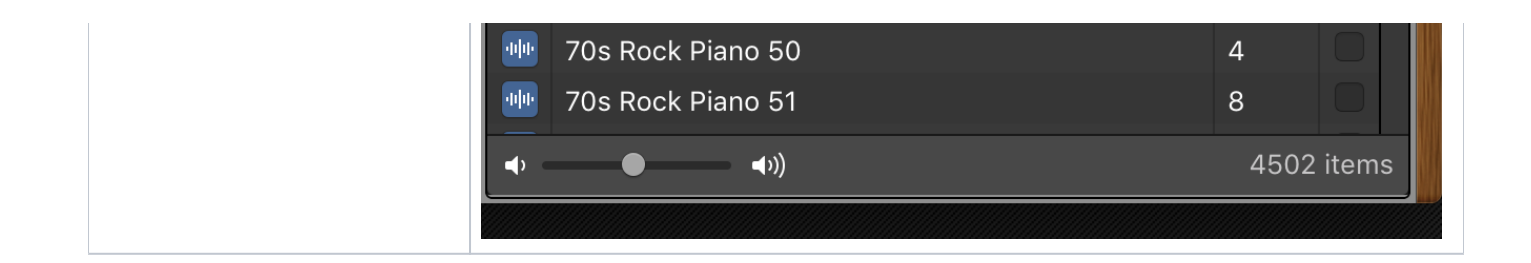